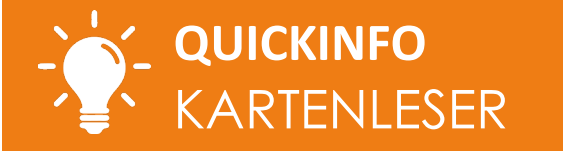

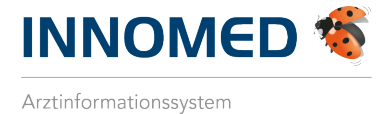

Sind in Ihrem INNOMED die Kartenleser im e-card-Setup je Station vorkonfiguriert, ist eine Anpassung dieser Einstellung bei der Installation der neuen GINO (Kartenleser) in Ihrer Ordination notwendig:

1. Öffnen Sie den e-card-Manager und wählen Sie die Schaltfläche [SETUP] im Bereich "Allgemein".

| 6 8 8 8 4 4 4 4         | 🗄 ቆ 🖨 🗞 🎬 🕑 🕻   | ▶ 6 © ▶ ≣ ⊠ ∅   | Fa 🛆 🛕 🖪 🛃 Fa      |
|-------------------------|-----------------|-----------------|--------------------|
| 🍕 eCard Manager         |                 |                 | ×                  |
| ecard                   |                 |                 |                    |
| Seite 1 Seite 2 Seite 3 |                 |                 |                    |
| KSE                     | ABS             | VU-Neu          | Allgemein          |
| KONSULTATIONSLISTE      | STATUSLISTE     | STATUSLISTE     | GINA               |
| ERINNERUNGSLISTE        |                 |                 | GINA-DIREKTZUGRIFF |
| KONSULTATIONSABGLEICH   |                 |                 | ECARD MELDUNGEN    |
| PAT. ZUSAMMENFÜHREN     |                 |                 | SAS                |
| NACHERFASSEN            |                 |                 | SV-NR-SUCHE        |
|                         |                 |                 | SV-NR-ABGLEICH     |
| Lizenz                  |                 |                 |                    |
| uneingeschränkt         | uneingeschränkt | uneingeschränkt |                    |
| Technik                 |                 |                 |                    |
| SETUP                   | SETUP           |                 | SETUP              |
|                         |                 |                 | PROTOKOLL          |
|                         |                 |                 |                    |
|                         |                 |                 | SCHLIESSEN         |

Abbildung 1: e-card-Manager

2. Bestätigen Sie die Hinweismeldung mit [JA].

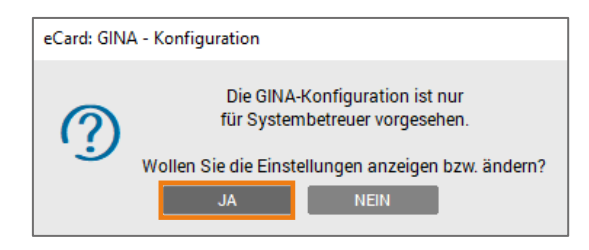

Abbildung 2: Hinweismeldung

| LOKALE EINSTELLUNGEN FÜR STATION [LOC]:       |                     |   |  |  |
|-----------------------------------------------|---------------------|---|--|--|
| GINA-Zugriff für diese Workstation aktivieren |                     |   |  |  |
| Kartenlesegerät:                              | AST_PM_1 (02:dd:66) | • |  |  |

## Abbildung 3: Einstellung

4. Klicken Sie die Schaltfläche [SPEICHERN], um die Einstellung zu speichern und abzuschließen.

i

HINWEIS: Die Angabe des Standard-Kartenlesegeräts muss je Station gesondert erfolgen. Es handelt sich um eine lokale Einstellung.

INNOMED Gesellschaft für medizinische Softwareanwendungen GmbH Ricoweg 22, 2351 Wiener Neudorf | T +43 (0) 2236 8000 | F DW -888 office@innomed.at | cgm.com/at-innomed

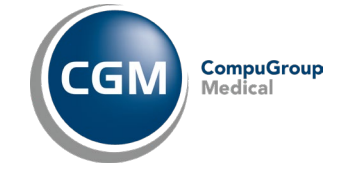

1/1

© INNOMED GmbH. Alle Rechte vorbehalten.